# **Using Jitsi and Notifier**

Jitsi and Notifier are tools for Enhancement of User Experience: Agent can know some customer information in advance and then answer them more friendly.

## 1 Jitsi

Jitsi is a softphone, Agent use it to receive, transfer the incoming call and make a conference as well.

If Jitsi is not installed on Agent PC, Agent can download at <a href="https://desktop.jitsi.org/Main/Download#stableline">https://desktop.jitsi.org/Main/Download#stableline</a>. Note: If using different versions, Jitsi can not work as expect on PC.

Agent can see "Install and Setup on Window" here: https://desktop.jitsi.org/Documentation/InstallAndSetupOnWindows

## 1.1 <u>Sign In</u>

| primasuser   Options     Coptions     Copti                                                                                                    | ange ti File Tools I | Help                               |                             |                |       | ×                     |    |
|----------------------------------------------------------------------------------------------------|----------------------|------------------------------------|-----------------------------|----------------|-------|-----------------------|----|
| Accounts       Image: Image: Ima |                      | rimasuser<br>Online +              |                             |                |       |                       | ×  |
| Add new account  Add new account  Network SIP SIP  User name and password  SIP id 50011@192.168.1.10  Ex: john@voiphone.net or simply "john" for no server  Password  Remember password  Advanced  Add Cancel  SIP primasuser@138.91.37.114 (SIP)  SIP Online  Add Edit Delete                                                                                                    | Accounts Genera      | al Audio                           | Video Security              | <b>Events</b>  | Chat  | Advanced              |    |
| Network SIP   User name and password   SIP id   50011@192.168.1.10   Ex: john@voiphone.net or simply "john" for no server   Password   Password   Image: Remember password   Add   Cancel   SIP online  SIP online  Add Edit Delete                                                                                                    | Add new a            | 1416@192.168.1<br>ccount           | 101 (SIP)                   |                |       | SIP Offline           | -  |
| SIP id 50011@192.168.1.10<br>Ex: john@voiphone.net or simply "john" for no server<br>Password •••••<br>Remember password<br>Advanced Add Cancel<br>SIP primasuser@138.91.37.114 (SIP) SIP Online<br>CID cip wicidiat@192.168.226.137 (SIP) SIP Online<br>Add Edit Delete                                                                                                    | Network S            | and password                       |                             |                |       |                       |    |
| Password   Remember password   Advanced   Add   Cancel     SIP primasuser@138.91.37.114 (SIP)     SIP Online     Add   Edit   Delete                                                                                                    | SIP id               | 50011@192.168.1<br>Ex: john@voipho | .10<br>ne.net or simply "jo | hn" for no ser | ver   |                       |    |
| Advanced<br>Advanced<br>Add Cancel<br>SIP primasuser@138.91.37.114 (SIP)<br>SIP Online<br>Add Edit Delete                                                                                                    | Password             | ••••                               |                             |                |       |                       | 11 |
| SIP primasuser@138.91.37.114 (SIP)     SIP Online       SIP offline     SIP Offline       Add     Edit                                                                                                    | Advance              | d                                  |                             | A              | dd Ca | ancel                 |    |
| Add Edit Delete                                                                                                    |                      | ıser@138.91.37.1                   | 14 (SIP)                    |                |       | SIP Online            |    |
|                                                                                                    |                      | പ്പത102 168 226                    | 5 137 (SIP)                 | Add            | Edit  | SIP Offline<br>Delete | •  |

For the first time, we need an account to sign in. If account is not added for Agent PC yet or Agent forgot password, please contact Primas.

For more "User Documentation" please refer: https://desktop.jitsi.org/Documentation/UserDocumentation

## 1.2 Basic using Jitsi

• The incoming call screen:

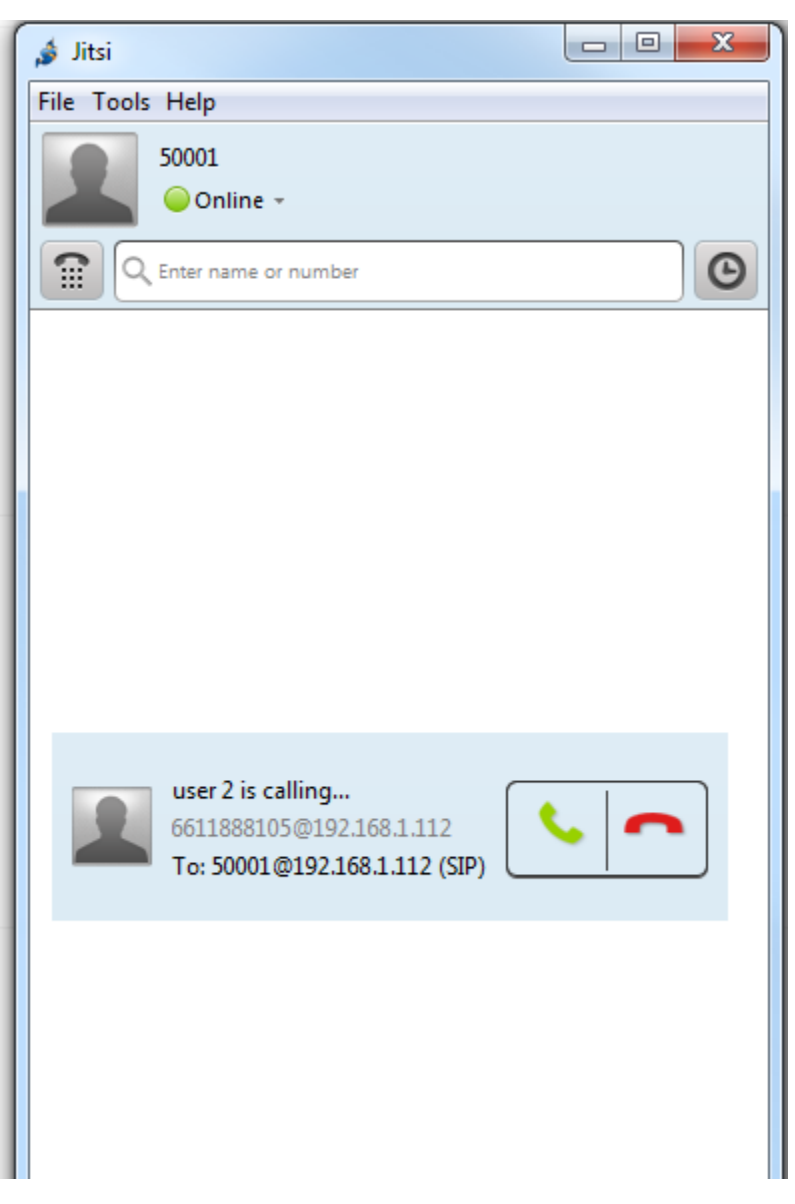

• After answer, the connected screen:

| 🝰 00:00:05   Call                 |  |
|-----------------------------------|--|
| user 2 (6611888105@192.168.1.112) |  |
| ? I I 0 ℃ 🛛 I 🖬 i                 |  |

• Action bar:

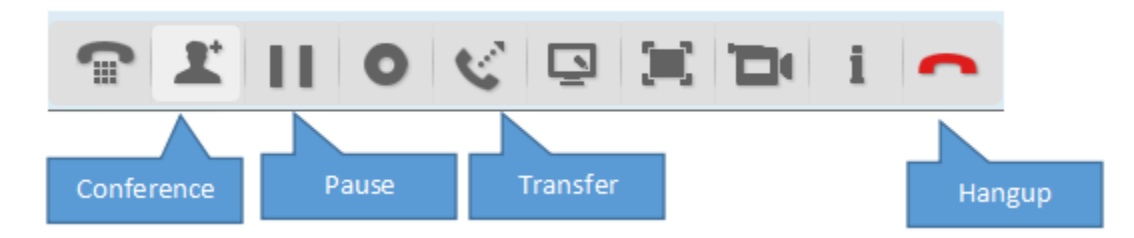

#### For FAQ: https://desktop.jitsi.org/Documentation/FAQ

• Call other agent: Enter number of Agent make the call directly.

| 🏄 Jitsi       |                |       |        | 2 22 |
|---------------|----------------|-------|--------|------|
| File Tools He | lp             |       |        |      |
| 500           | 01<br>Online - |       |        |      |
| C. Erris      | r name or num  | ber   |        | Θ    |
|               |                |       |        |      |
| 4             | Dial Pad       |       |        |      |
|               | 50002          |       | 0      |      |
|               | 1              | 2 abc | 3 def  |      |
|               | 4 ghi          | 5 jkl | 6 mno  |      |
|               | 7 pqrs         | 8 tuv | 9 wxyz |      |
|               | *              | 0 +   | #      |      |
|               |                | Call  |        |      |
|               |                |       |        | ļ    |

## 1.3 Diagnostic

Incoming call screen is not shown:

- If there are many agents support a queue, the call can be distributed for a difference agent. Jitsi is turn off or offline, please open and click Online on the menu

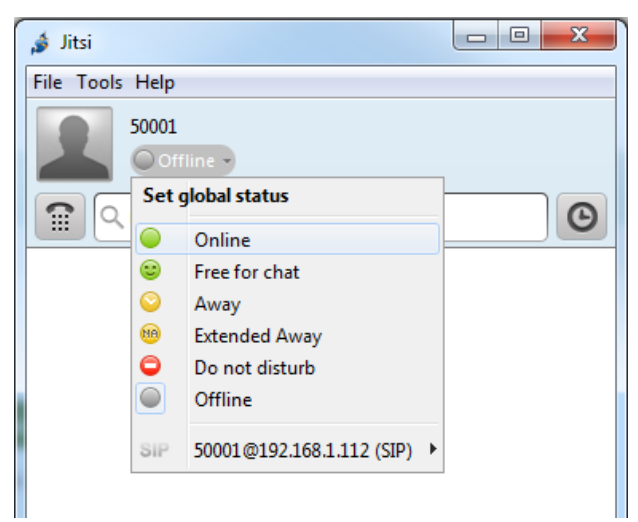

Agent is not assigned to current queue: please contact Primas or use patern on Jitsi and call: \*88[QueueNo] => Call. Ex: \*8820021

## 2 Notifier

Notifier is place to integrate with customer CRM(Customer Relationship Management).

#### 2.1 Basic using

• Signed In screen: Primas will install and signed in Notifier on Agent PC for ready to use.

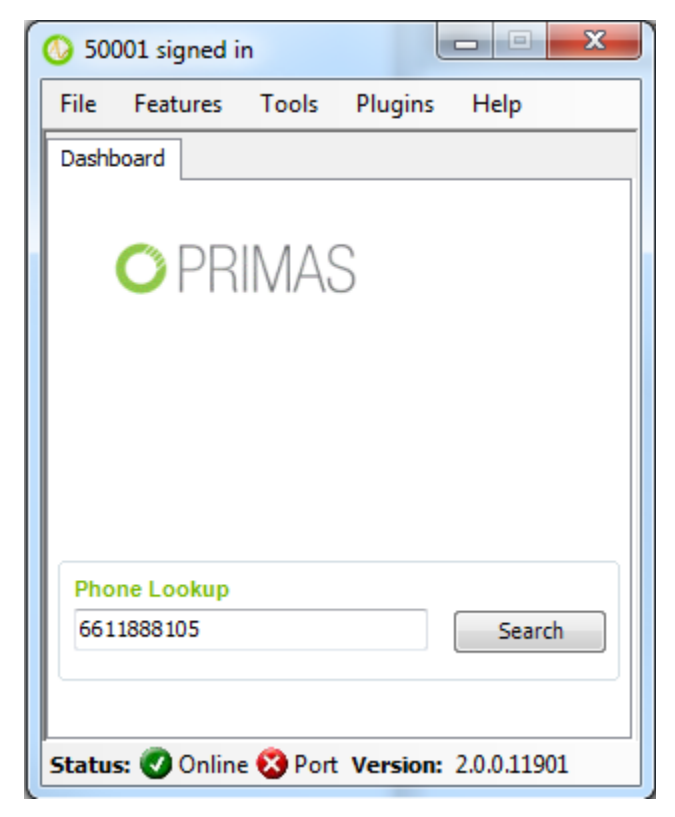

• Screen Pop: It is opened in the same time the incoming call screen of Jitsi.

| Screen Pop                   |              |                     |                                   |                           |                           |                |                  |                |                                   | -               | - 1 | 6 |
|------------------------------|--------------|---------------------|-----------------------------------|---------------------------|---------------------------|----------------|------------------|----------------|-----------------------------------|-----------------|-----|---|
|                              | م            | 661-188-8105        | 5 🕊 🖩 💿 5000                      | 1 🕊 😨 00:0                | 1:11                      |                |                  |                |                                   |                 |     |   |
| V All V Phone V Chat         | Email        | LinkScope Demo F    | Page                              |                           |                           |                |                  |                |                                   |                 |     | ¥ |
| Contact list                 |              | http://portal.allsy | yscorp.co.th:1001/secure/Dashboar | d.jspa?ANI=6611888105     |                           |                |                  |                |                                   |                 |     |   |
| Unknown Name<br>661-188-8105 | Ð            | = 🄼                 | Dashboards 🖌 Projects             | 🗸 Issues 🖌 Insight        | ✓ Create                  |                |                  | Search         | ٩                                 | <b>≁</b> ⁵ ?    | 0   | 0 |
|                              | 1 min ago    |                     |                                   |                           |                           |                |                  |                |                                   |                 |     |   |
| Unknown Name<br>661-188-8105 | 19           | Center D            | ashboard                          |                           |                           |                |                  |                | Add gadget                        | Edit layo       | ut  |   |
| Unknown Name                 | 22 min ago   | Created vs.         | . Resolved Chart: BigC Business   | ; Unit                    | $\oplus \varphi^* \cdots$ | Issue Statisti | cs: BigC Busines | s Unit (Assign | ice)                              | ¢               |     |   |
| 661-188-8105                 | 1h 14m ago   |                     |                                   |                           |                           | Assignee       | Count Perr       | entage         |                                   |                 |     |   |
| Unknown Name                 | £2           | 1                   | L                                 |                           |                           |                | count ren        | enage          |                                   |                 |     |   |
| 661-188-8105                 | 24 6 4 4 4 4 |                     |                                   |                           |                           | Agent1         | 6 💳              |                |                                   | _               | 86% |   |
|                              | 20000 890    |                     |                                   |                           |                           | Agent 2        | 1 🗕              | -              |                                   |                 | 14% |   |
|                              |              |                     |                                   |                           |                           | Total          | 7                |                |                                   |                 |     |   |
|                              |              |                     |                                   |                           |                           |                |                  |                |                                   |                 |     |   |
|                              |              |                     |                                   |                           |                           | Insight Two    | Dimensional Rep  | oort, Branch I | Name grouped by B                 | anch Area.      | ÷   |   |
|                              |              |                     |                                   |                           |                           | Branch<br>Name | Bangkok          | Risky<br>Area  | Bangkok<br>Metropolitan<br>Region | Up -<br>Country | т   | ^ |
|                              |              |                     |                                   |                           |                           | Branch 1       | 1                | 0              | 0                                 | 0               | 1   |   |
|                              |              | 0                   | 05 Apr 2019 14 Apr 2019           | 23 Apr 2019               | 02 May 2019               | Branch 2       | 0                | 0              | 1                                 | 0               | 1   |   |
|                              |              |                     |                                   |                           |                           | Branch 3       | 0                | 0              | 0                                 | 1               | 1   |   |
|                              |              | Issues in           | n the last 30 days (grouped       | d daily) View in Issue Na | vigator                   | Branch 4       | 0                | 1              | 0                                 | 0               | 1   |   |
|                              |              | O Crea              | ated issues (0)                   |                           |                           | บางหว่า        | 0                | 0              | 1                                 | 0               | 1   |   |
| Message Notification         |              | LinkScope Demo P    | Page                              |                           |                           |                |                  |                |                                   |                 |     |   |

The Notifier Screen Pop will show caller detail information, so Agent can serve caller more effectively.

## 2.2 Diagnostic

If Screen Pop is not shown when the incoming call of Jitsi be shown:

• Please check Notifier has been opened and Signed In. If not, please open and Sign In with remembered info

| 0 500  | 001 not sign | ed in     |          |            | x |
|--------|--------------|-----------|----------|------------|---|
| File   | Features     | Tools     | Plugins  | Help       |   |
| Sign I | n            |           |          |            |   |
|        |              |           |          |            |   |
|        | <b>O</b> PR  | IMAS      | 5        |            |   |
|        | Usernar      | ne:       |          |            |   |
|        | 50001        |           |          |            |   |
|        | Passwo       | rd:       |          |            |   |
|        | *****        |           |          |            |   |
|        | Extensio     | on:       |          |            |   |
|        | 50001        |           |          |            |   |
|        | 🔽 Rem        | ember pas | ssword   |            |   |
|        |              | Sig       | n In     |            |   |
| Status | s: 🕜 Onlin   | e 🔇 Port  | Version: | 2.0.0.1190 | 1 |

• Next, please check "Screen Pop" Feature.

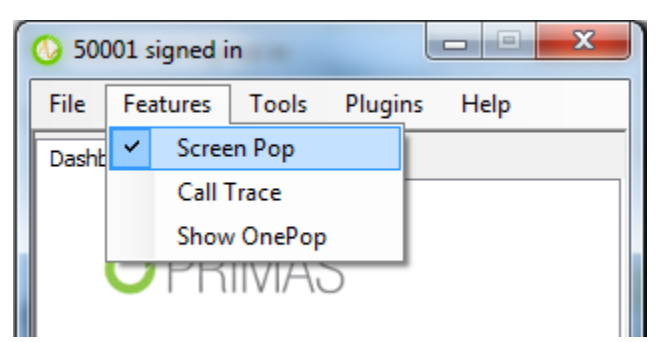